## Anleitung

## Überprüfen/Ändern der E-Mail-Adresse und des Kennwortes in moodle

Die E-Mail-Adresse und das Kennwort können **nicht** in unserem virtuellen Schulhaus direkt geändert werden. Dazu muss man sich in der Benutzerverwaltung anmelden. Dazu geben Sie folgenden Link in Ihren Internet-Browser ein.

## https://lms.bildung-rp.de/useradministration/index.php

## Das sieht dann so aus:

| ท gs-schweich: Profil bearbeiten x 🗞 Kurs: Lehrerzimmer x 🗞 Kurs: Startseite Learning Commu x 🖉 Willikommen zur Benutzerverwalt x 🕇                                                        | - o ×                      |
|----------------------------------------------------------------------------------------------------|----------------------------|
| ← → C ( ▲ Ims.bildung-rp.de/useradministration/index.php                                                                                                    | 👓 ★ 😇 🍹 🌟 😁 🗄              |
| Willkommen zur Benutzerverwaltung - Moodle@RLP                                                                                                    | Rheinland Dfalz            |
| Sie haben bereits einen Zugang? Sie haben noch keinen Zugang?                                                                                                    |                            |
| Hier können Sie sich einloggen! <u>Hier können Sie Ihren Zugang anlegen!</u>                                                                                                    |                            |
| Anmeldename / E-<br>Mail-Adresse:                                                                                                    |                            |
| Kennwort 🛛                                                                                                    |                            |
| Einloggen Kennwort vergessen?                                                                                                    |                            |
| Ich habe einen Freischaltoode erhalten.                                                                                                    |                            |
| / Sie befinden sich hier auf der zentralen Benutzerverwaltung von Moodle@RLP.                                                                                                    |                            |
| Hier haben Sie die Möglichkeit ihre Nutzerdaten zu verwalten und eine Übersicht über ihre Moodle-Zugänge.                                                                                  |                            |
| Impressum   Dateschutzeklarung und Natzungsbedimpungen   Hier geht es zu den > FAQ <<br>© Copyright 2011-2020 - Patagogischwei Landesimitus Rinkrinker Patir, moodlegRUP, BNV version 17.2 |                            |
|                                                                                                    |                            |
|                                                                                                    |                            |
|                                                                                                    |                            |
|                                                                                                    |                            |
| 🕂 🔎 Zur Suche Text hier eingeben 🛛 🛛 🕂 💆 🔽 😼 🙀 🧐                                                                                                    | ∧ ≔ <i>@</i> 25.10.2020 ₹1 |

Hier tragen Sie den Anmeldenamen und das 1. Kennwort von dem Zettel mit den Zugangsdaten in die entsprechenden Felder ein. Drücken Sie anschließend "Einloggen" (roter Pfeil).

Sie befinden sich jetzt in der Benutzerverwaltung.

| 🖍 gs-schweich: Profil bearbeiten 🛛 🗙 🖉 Kurs: Lehrerzimmer 🛛 🗙 🤡 Kurs: Startseite Learning Commu: 🗙                                                                                                    | 10 Willkommen zur Benutzerverwalt 🗙                                                                      | +               | - 0            |
|----------------------------------------------------------------------------------------------------|----------------------------------------------------------------------------------------------------|-----------------|----------------|
| - → C                                                                                                    |                                                                                                    |                 | x 😇 👽 🛪 😝      |
| Willkommen zur Benutzerverwaltung - Moodle@RLP                                                                                                    |                                                                                                    |                 | RheinlandPfalz |
| Sendelkonen - Diensicht Informationen am Dalezezhatz                                                                                                    |                                                                                                    |                 |                |
| Unre Zugänge           Sie sind für folgende Schulen/Institutionen freigeschaltet:           Name         URL           Kanse         VRL           GS Schweich         https://ms.bidung.rp.delys.schweich           Importantion         Zugang töschen |                                                                                                    |                 |                |
| Sie sind <u>mit Freischaltcode</u> für folgende Schulen/Institutionen freigeschaltet:<br>Dezei keine treigeschaltden Systeme vorhanden!<br>Sie sind für folgende Schulen/Institutionen <u>nicht</u> freigeschaltet:                                       |                                                                                                    |                 |                |
| Sie möchten Ihren bestehenden Zugang erweitern?                                                                                                    |                                                                                                    |                 |                |
| Impressum i Datenschutzenklikung.<br>© Copyright 2011 2020 - Padapapaisches L                                                                                                    | and Nutzangabedingungen   Hier geht es zu den > EAG<br>andesinsitut Rheinland Pfalz, moodle@RLP, BNV ven | l<<br>Jan 1.7.2 |                |
|                                                                                                    |                                                                                                    |                 |                |
| 🖉 🔎 Zur Suche Text hier eingeben 🛛 🔿 🛱 💆 📕 🥵 📻                                                                                                    | <b>9</b>                                                                                                 |                 | ∧              |

Hier gehen Sie auf Einstellungen und Profil.

| ngs-schweich: Profil bearbeiten 🗙 🛛 🏵                                                                                                    | Kurs: Lehrerzimmer 🗙 📔 🌚 Kurs: Startseite Learning Commu 🗙                                                                               | 4 Willkommen zur Benutzerverwalt × +                                                                                                  |                                      |
|----------------------------------------------------------------------------------------------------|----------------------------------------------------------------------------------------------------|----------------------------------------------------------------------------------------------------|--------------------------------------|
| $\leftrightarrow$ $\rightarrow$ C $\bullet$ Ims.bildung-rp.de/use                                                                                                    | radministration/zugaenge.php#                                                                                                    |                                                                                                    | 🖈 😇 🍹 🗯 😁                            |
| Willkommen zur Benutzer                                                                                                    | verwaltung - Moodle@RLP                                                                                                    | 1                                                                                                    | Rheinland Dfalz                      |
| Einstellungen  Vübersicht Information Profil Inre Zugänge Zugäng ervetern Name UKL GS Schweich https://ms.biidung-rp.de.gs                                                 | n zum Datenschutz<br>stitutionen freigeschaltet:<br>Ansprechpartner Aktion<br>schwach                                                    |                                                                                                    |                                      |
| Sie sind <u>mit Freischaltcode</u> für f<br>Dorzeit keine freigeschalteten Systeme vom<br>Sie sind für folgende Schulen/In<br>Es liegen derzeit keine Sperren oder zur Fre | olgende Schulen/Institutionen freigeschaltet:<br>undemi<br>stitutionen <u>nicht</u> freigeschaltet:<br>schaltung beantragte Zugänge vorf |                                                                                                    |                                      |
| Sie möchten Ihren bestehenden >> HIER Zugang erweitern! <<                                                                                                    | Zugang erweitern?                                                                                                    |                                                                                                    |                                      |
|                                                                                                    | Impressum i Datenschutzerklärung i<br>© Copyright 2011-2020 - Padagogisches L                                                            | und Nutzungsbedingungen   Hier geht es zu den > <u>FAQ</u> <<br>andesinstitut Rheinland-Pfalz, moodle@ <i>RLP</i> , BNV version 1.7.2 |                                      |
|                                                                                                    |                                                                                                    |                                                                                                    |                                      |
| https://lms.bildung-rn.de/useradministration/sugae                                                                                                    | nge nho#                                                                                                    |                                                                                                    |                                      |
| P Zur Suche Text hier eingeber                                                                                                    | ) O H 🚾 🛯 🚳 🛸                                                                                                    |                                                                                                    | ∧ ≔ <i>@</i> . 08:52<br>25.10.2020 ₹ |

Jetzt können Sie sich ein neues Kennwort vergeben. Dieses Kennwort bitte noch einmal bestätigen.

Vorgaben beachten! Das Kennwort muss mindestens 8 Zeichen lang sein, mindestens einen Groß- und einen Kleinbuchstaben, mindestens eine Zahl und ein Sonderzeichen (!#\$%&'\*+-/=?^\_{|}~@ besitzen.

| 🖬 gs-schweich: Profil bearbeiten 🗙 🖌                      | 🖲 Kurs: Lehrerzimmer 🗙 🛛 😒 Kurs: Startseite Learning Commun 🗙 🗛                                                                       | Willkommen zur Benutzerverwalt | + - • ×                                            |
|-----------------------------------------------------------|----------------------------------------------------------------------------------------------------|--------------------------------|----------------------------------------------------|
| $\leftrightarrow$ $\rightarrow$ C $($ Ims.bildung-rp.de/u | seradministration/profil.php                                                                                                    |                                | x) 🖲 🗸 😽 🔂 :                                       |
| Willkommen zur Benutze                                    | erverwaltung - Moodle@RLP                                                                                                    |                                |                                                    |
| Ihre Profildaten                                          | nen zum Datenschutz                                                                                                    |                                |                                                    |
| Anmeldename:*                                             | b wolf-gs.schweich.de                                                                                                    |                                | Hier ein neues Kennwort                            |
| Kennwort:                                                 | Kennwort Das Kennwort nuss mindestens 8 Zeichen lang sein, davon mindestens 1 Groß- und 1 Kleinbuchstabe, 1 Zahl und 1 Sonderzeichen. |                                | eingeben und darunter ein<br>zweites Mal eingeben. |
| Kennwort bestätigen:                                      | 1 Kennwort bestätigen                                                                                                    |                                |                                                    |
| Vorname:*                                                 | Ben                                                                                                    |                                |                                                    |
| Nachname:*                                                | Wolf                                                                                                    |                                | Hier E-Mail-Adresse                                |
| E-Mail:*                                                  |                                                                                                    |                                | überprüfen und falls nötig:                        |
| Stadt/Ort:*                                               | Schweich                                                                                                    |                                | Neue Adresse eintragen                             |
| Land:*                                                    | Deutschland                                                                                                    |                                |                                                    |
| Sprache."                                                 | Deutsch (de) V                                                                                                    |                                |                                                    |
| Beschreibung:                                             |                                                                                                    |                                |                                                    |
| E 🔎 Zur Suche Text hier eingeb                            | en 🛛 🛛 🕂 🚾 🚺 📲 🤻 📻 🤅                                                                                                    | ۰ 🗢                            |                                                    |

Wichtig: Die Änderung muss ganz unten auf der Seite gespeichert werden

| Homepage:     |                                 |
|---------------|---------------------------------|
| Institution:  |                                 |
| Abteilung:    |                                 |
| Rolle:        | Schüler                         |
| Telefon:      |                                 |
| Mobiltelefon: |                                 |
| Adresse:      |                                 |
|               | Speichern Benutzerkonto löschen |

Sie müssen "Speichern" drücken, damit die Änderungen übernommen werden.

Jetzt können Sie sich mit dem Anmeldenamen und dem neuen, von Ihnen ausgewählten Kennwort in unserem virtuellen Schulhaus anmelden.

Geben Sie dazu die Adresse in Ihren Internetbrowser ein:

https://lms.bildung-rp.de/gs-schweich/

| fn Grundschule am Bodenländchen × +                                    | - <b>-</b> ×                            |
|------------------------------------------------------------------------|-----------------------------------------|
| ← → C ( ▲ Ims.bildung-rp.de/gs-schweich/                               | * 🛡 🕏 🛊 \varTheta :                     |
| ≡ gs-schweich                                                          | Sie sind nicht angemeldet. (Login)      |
| Grundschule am Bodenländchen Schweich                                  |                                         |
| Herzlich Willkommen im digitalen Schulhaus!                            | Login                                   |
| Hier geben Sie den                                                     | b wolf-os schweich de                   |
| Anmeldenamen und                                                       | Kennwort                                |
|                                                                        |                                         |
| das neue Kennwort ein!                                                 | Anmeldenamen merken                     |
|                                                                        | Login                                   |
|                                                                        | Kennwort vergessen?                     |
|                                                                        |                                         |
| Am Ende dann                                                           |                                         |
|                                                                        |                                         |
| "Login drucken.                                                        |                                         |
|                                                                        |                                         |
| Moodle@RLP<br>Datenschutzerklärung, Nutzungsvereinbarung und Impressum |                                         |
| 🕂 🔎 Zur Suche Text hier eingeben 🛛 🛛 🕂 🐖 📘 📲 🤹 👼 🧠 🧑 📉                 | ^ ≔ ∉ <sup>10:11</sup><br>25.10.2020 ₹1 |